## FRAME LEGAL

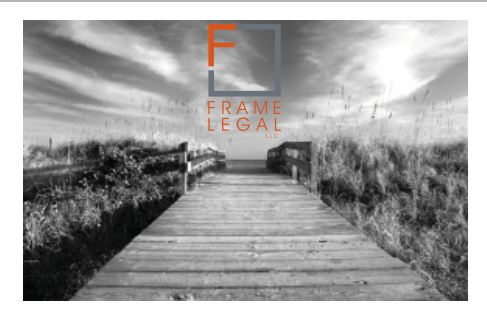

BUSINESS | WEALTH

Client Account Manual

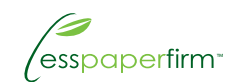

## **Table of Contents**

| 1 | Establishing Your Secure Client Account   |  |  |
|---|-------------------------------------------|--|--|
|   | Virtual Access Anytime, Anywhere          |  |  |
|   | Step 1                                    |  |  |
|   | Step 2                                    |  |  |
|   | Step 3                                    |  |  |
|   | Re-Login For Security                     |  |  |
| 2 | Creating A Case With Frame Legal 6        |  |  |
|   | Contact Information                       |  |  |
|   | Private Information                       |  |  |
|   | Settings                                  |  |  |
|   | Change Password                           |  |  |
|   | Step 2                                    |  |  |
|   | Step 3                                    |  |  |
|   | Update Preview                            |  |  |
|   | Review Message                            |  |  |
|   | Case List View                            |  |  |
| 3 | Communicating With Your Attorney 16       |  |  |
|   | Read Full Discussion Thread               |  |  |
|   | Downloading Files                         |  |  |
|   | Uploading Files                           |  |  |
|   | Client Discussions                        |  |  |
|   | Case Status Updates                       |  |  |
|   | Yellow Sticky Note Notifications          |  |  |
|   | Scheduled Meetings And Event Notification |  |  |
|   | Events                                    |  |  |
|   | Calendar                                  |  |  |

## Table of Contents

| 2 | Payment And Billing Features 24 |
|---|---------------------------------|
|   | Payment                         |
|   | Review Quote                    |
|   | Accept Quote                    |
|   | Invoices                        |
|   | Viewing Invoice                 |
|   | Viewing Charges                 |
|   | PAYPAL                          |
|   | PAYPAL Re-Direct                |
|   | End Of Matter Questionnaire     |

# Establishing Your Secure Client Account

This Manual will explain how to establish your secure Client Account with Frame Legal, create a case with Frame Legal, communicate with your attoreny, and how to utilize the payment and billing features.

If you use email, bank online, or shop online, you will easily be able to communicate with our office through your secure client account anytime, anywhere, and at your convenience.

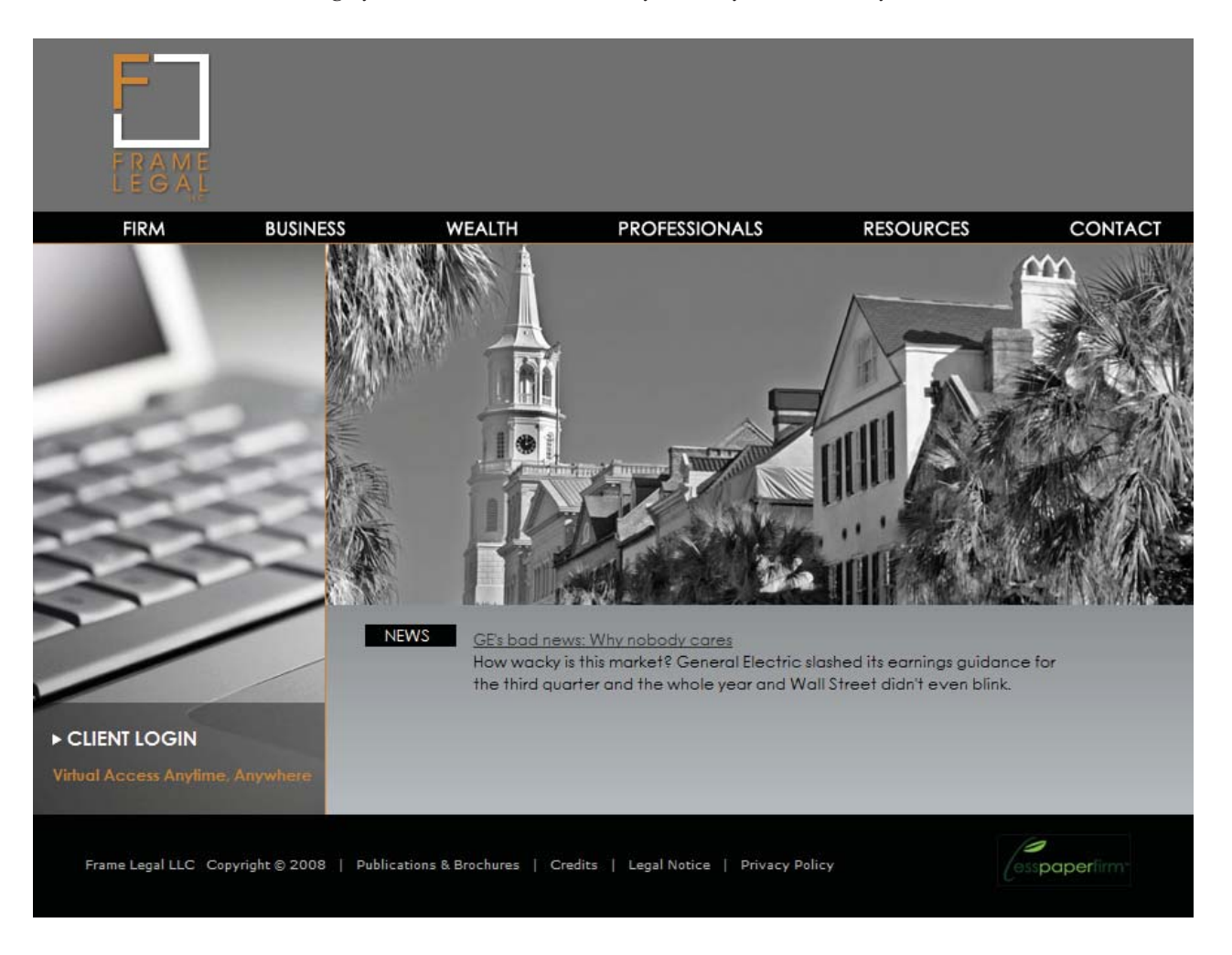

## Virtual Access Anytime, Anywhere

A Client Account may be established and accessed through our website on any computer, iPhone, Blackberry or any other handheld device with an internet connection.

Note iPhone Users: Add our Frame Legal web clip to your iPhone Home Screen for fast access to our website and your Client Account.

To add our web clip: Open the Frame Legal webpage on your iPhone and tap **+**. Then tap *Add to Home Screen*.

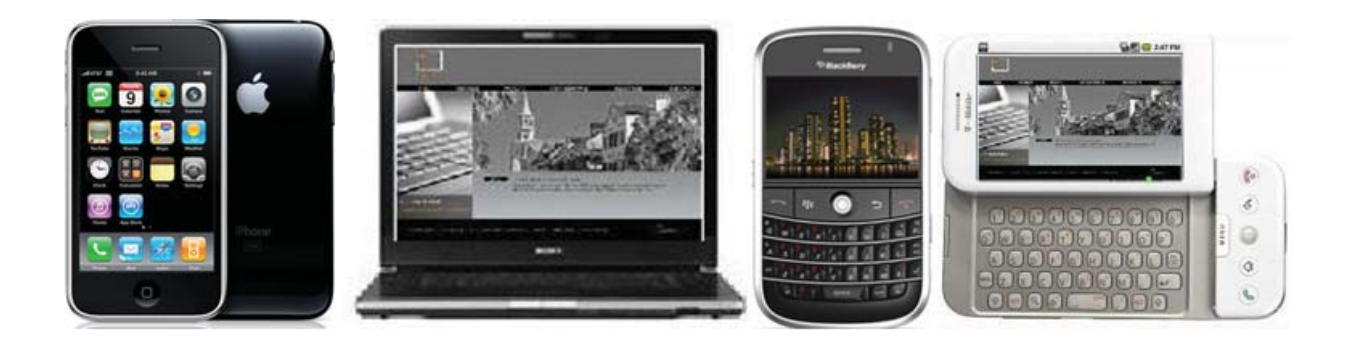

## Step 1

Simply click on the CLIENT LOGIN link on the Frame Legal website to navigate to the Client Account login and registration page.

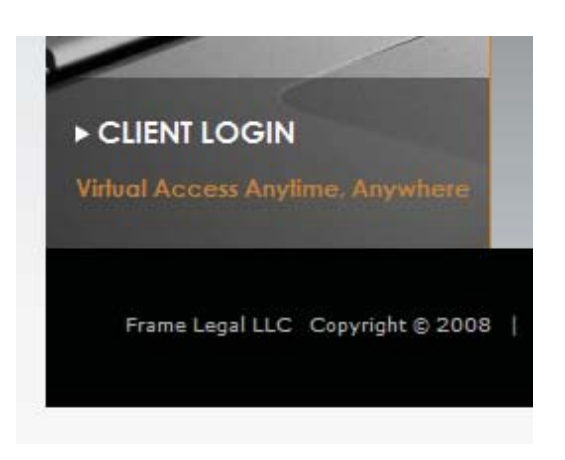

## Step 2

After you navigate to the Client Account login page, click the white REGISTER link below the LOGIN button.

If you already have a Client Account with Frame Legal you can skip the Registration step. Simply enter your Username and Password to go directly to your secure personal Homepage.

| E RAME                                                       |                       |
|--------------------------------------------------------------|-----------------------|
| Plea                                                         | ase Login.            |
| Enter Username<br>Enter Password<br>Login<br><u>Register</u> | Recover Lost Password |

## Step 3

After being re-directed to the Registration page, enter your unique password, zip code and verify that you are 18 years old.

| Terms and Conditions of Use<br>Use of framelegal.com, including all m<br>presented herein and all online servic<br>by Frame Legal, is subject to the foll<br>and conditions. By using framelegal.co<br>creating a Client Account through Fram                                                                                                    | naterials<br>ces provided<br>lowing terms<br>om and/or<br>ne Legal's                                                                    | E |
|----------------------------------------------------------------------------------------------------|----------------------------------------------------------------------------------------------------|---|
| <pre>virtual law office application, you ag<br/>modification of the terms and condition<br/>acknowledge reading them.<br/>Materials on framelegal.com contain ges<br/>information only to permit you to lear<br/>about our firm, our services and our<br/>professionals. The information present<br/>legal advice, is not to be acted on as<br/>is subject to change without notice.<br/>Modification of These Terms<br/>Frame Legal reserves the right to char<br/>terms, conditions, and notices under w<br/>framelegal.com is offered. By using<br/>framelegal.com or sending our office as<br/>information, you agree to this policy<br/>deemed bound to this policy in effect</pre> | ree without<br>ons and<br>eneral<br>on more<br>ted is not<br>s such, and<br>or the<br>which<br>any personal<br>and will be<br>as of the | Ţ |
| Enter Username                                                                                                    | -                                                                                                    |   |
| Enter Password                                                                                                    |                                                                                                    |   |
| Confirm Password                                                                                                    |                                                                                                    |   |
| Enter Zipcode                                                                                                    |                                                                                                    |   |
| Enter Zipcode<br>I verify that I am over 18<br>and that I have read and                                                                                                    |                                                                                                    |   |

#### **RE-LOGIN FOR ADDITIONAL SECURITY**

.

CONGRATULATIONS! You have now successfully created your own secure Client Account with Frame legal. To LOGIN to your Client Account you must re-enter your Username and Password.

| Please login to continue the registration process         This website has jurisdiction to answer questions         related only to South Carolina law.         Your user account has been created successfully         Enter Username john         |                                          |                                                                                       |
|----------------------------------------------------------------------------------------------------|------------------------------------------|---------------------------------------------------------------------------------------|
| Please login to continue the registration process         This website has jurisdiction to answer questions         related only to South Carolina law.         Your user account has been created successfully         Enter Username john         |                                          |                                                                                       |
| Please login to continue the registration process         This website has jurisdiction to answer questions         related only to South Carolina law.         Your user account has been created successfully         Enter Username         John | li li li li li li li li li li li li li l |                                                                                       |
| This website has jurisdiction to answer question<br>related only to South Carolina law.<br>Your user account has been created successfully<br>Enter Username john                                                                                   |                                          | Please login to continue the registration process.                                    |
| Your user account has been created successfully Enter Username john                                                                                                    |                                          | This website has jurisdiction to answer questions related only to South Carolina law. |
| Enter Username john                                                                                                    |                                          | Your user account has been created successfully.                                      |
|                                                                                                    |                                          | Enter Username john                                                                   |
| Enter Password                                                                                                    |                                          | Enter Password                                                                        |
|                                                                                                    |                                          | Login                                                                                 |
| Portonia los Portonia                                                                                                    |                                          | Departure Lost Decouver                                                               |

2

## Creating A Case With Frame Legal

After you LOGIN to your Client Account for the first time you will be required to enter some personal contact information. This information will be stored under the MY INFO link on the left hand side of the page.

You may update your contact information at any time by clicking the MY INFO link, editing your CONTACT INFO content and clicking on the UPDATE button of the page.

| <ul> <li>Logout</li> <li>Ask a question</li> <li>My Info <ul> <li>Contact Info</li> <li>Private Info</li> <li>Settings</li> <li>Change Password</li> </ul> </li> <li>Case List</li> </ul> | Title<br>Legal First Name<br>Legal Middle Name<br>Legal Last Name<br>Legal Name Suffix<br>Nick Name<br>Display Name<br>Email Address<br>Website<br>IM Service<br>IM Username<br>Phone Number<br>Cell Phone<br>Fax Number<br>Address |                                                |
|----------------------------------------------------------------------------------------------------|----------------------------------------------------------------------------------------------------|------------------------------------------------|
|                                                                                                    | City<br>State<br>Zipcode<br>County<br>Country<br>How did you find us?                                                                                                    | Charleston<br>SC<br>29401<br>Charleston<br>USA |

#### **CONTACT INFORMATION**

Once you enter in your personal contact information a new page will appear notifying you that your USER PROFILE has been successfully updated.

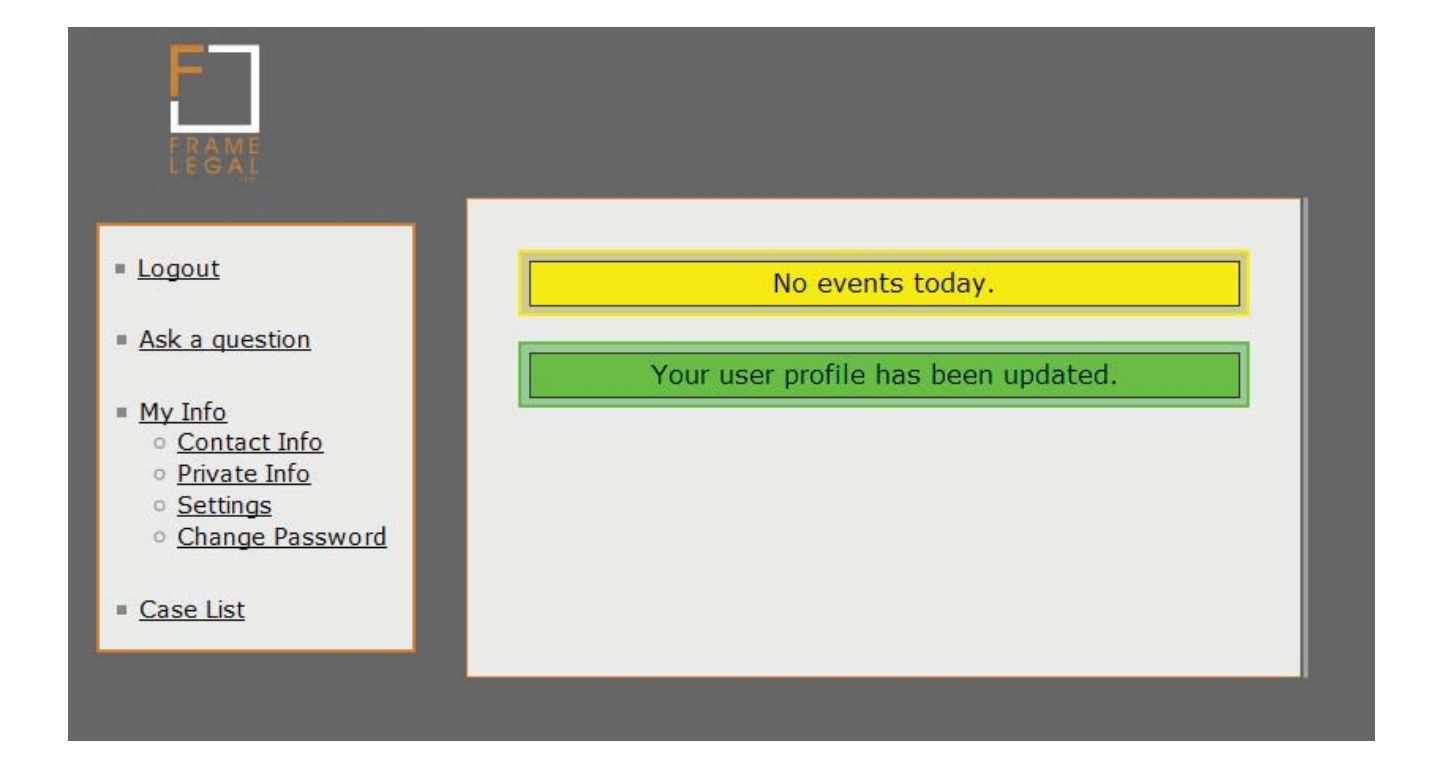

#### **PRIVATE INFORMATION**

Your PRIVATE INFO page allows you to create more specific information that may be necessary for you attorney to proceed with your case.

While all of your personal information is 100% encrypted, this PRIVATE INFO page is also audited for security reasons. This means that if any of the data contained in these fields is altered, your attorney at Frame Legal will be able to find out who made the changes and when.

| ess to this information is audited. |
|-------------------------------------|
|                                     |
| curity Question                     |
| curity Answer                       |
| thday                               |
| tes                                 |
| vate Field #01                      |
| vate Field #02                      |
| vate Field #03                      |
| vate Field #04                      |
| vate Field #05                      |
| vate Field #06                      |
| vate Field #07                      |
| vate Field #08                      |
| vate Field #09                      |
| vate Field #10                      |
|                                     |
| vate Field #11                      |
| vate Field #11<br>vate Field #12    |
| Į                                   |

#### SETTINGS

The SETTINGS feature allows you to reset your password manually or via email. If you select the EMAIL RESET option, you will be sent an email to approve your password change.

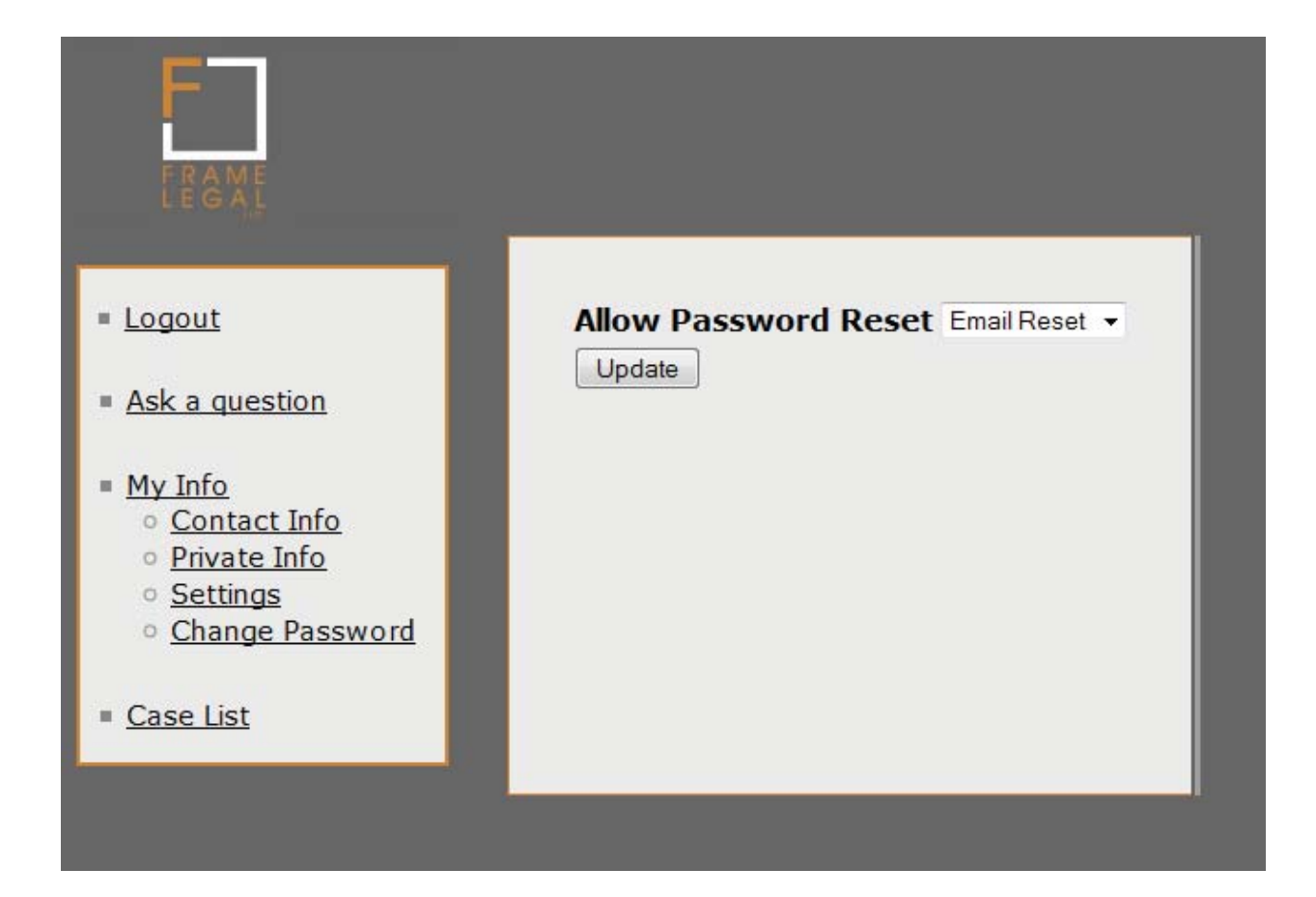

#### **CHANGE PASSWORD**

The CHANGE PASSWORD option allows you to do just that, change your password. Enter in your current password and select a new unique password to change these settings. After typing in your new unique password, confirm the password by re-typing it and clicking the SEND button.

| FRAMELEGAL                                                                                                    |                                   |
|----------------------------------------------------------------------------------------------------|-----------------------------------|
| <ul> <li>Logout</li> <li>Ask a question</li> </ul>                                                                                                    | Enter Password<br>Change Password |
| <ul> <li><u>My Info</u> <ul> <li><u>Contact Info</u></li> <li><u>Private Info</u></li> <li><u>Settings</u></li> <li><u>Change Password</u></li> </ul> </li> <li><u>Case List</u></li> </ul> | Send                              |
|                                                                                                    |                                   |

## STEP 2

After you have registered and created your secure Client Account your may now consult with a Frame Legal attorney. To consult with a Frame Legal attorney, simply click on the ASK A QUESTION link located on the left hand side of your screen.

| LEGAL                                          |                                                                                                    |
|------------------------------------------------|----------------------------------------------------------------------------------------------------|
| = <u>Logout</u><br>= <u>Ask a question</u>     | Step #1 : Compose and Edit Subject Question                                                                                                    |
| <ul> <li>My Info</li> <li>Case List</li> </ul> |                                                                                                    |
|                                                |                                                                                                    |
|                                                | Email Updates No                                                                                                    |
|                                                | Selecting 'Yes' for 'Email Updates' means that you will receive an email<br>notice when the attorney has responded to your request for legal<br>services. Selecting 'No' means that you will not receive an email notice<br>and will need to log back into your secure virtual law office homepage to<br>check for the attorney's response. |
|                                                |                                                                                                    |

Important Note: The only time you will be using the ASK A QUESTION LINK is when you have a NEW legal matter. For example, if you have an ongoing Intellectual Property issue being resolved and then your business needs an executive compensation agreement drafted, your would then use the ASK A QUESTION LINK to create a NEW case.

### STEP 3

Type the subject of the question or legal matter that you have in the SUBJECT AREA. Then type your question or request for legal services in the larger area titled QUESTION.

Note: there is also an EMAIL UPDATE option at the bottom of the page. Choose YES or NO to let your attorney know whether you would like to have EMAIL UPDATES of your case sent to your registered email account.

| Logout         | Step #1 : Compo                                                                                                    | se and Edit                                                                                                    |                                                |
|----------------|----------------------------------------------------------------------------------------------------|----------------------------------------------------------------------------------------------------|------------------------------------------------|
| Ask a question | Subject                                                                                                    | Family Wealth Plan                                                                                                    |                                                |
|                | Question                                                                                                    |                                                                                                    |                                                |
| My Info        | I would like an est                                                                                                    | ate plan drafted for me and r                                                                                                    | ny family.                                     |
| Case List      | have one new born of<br>fairly simple. I the<br>need are: A Will, I<br>Attorney and a Gene<br>What is your fee st<br>we proceed?<br>Thanks,<br>John Public | <pre>fairly simple. I think the estate planning documents we<br/>need are: A Will, Living Will, Health Care Power of<br/>Attorney and a General Durable Power of Attorney.<br/>What is your fee structure for such a plan and how would<br/>we proceed?<br/>Thanks,<br/>John Public</pre> |                                                |
|                | Email Updates                                                                                                    | No 👻                                                                                                    |                                                |
|                | Update Preview                                                                                                    |                                                                                                    |                                                |
|                | Selecting 'Yes' for 'Email U<br>notice when the attorney<br>services. Selecting 'No' me<br>and will need to log back ir<br>check for the attorney's re     | odates' means that you will receive<br>has responded to your request for<br>ans that you will not receive an en<br>nto your secure virtual law office h<br>esponse.                                                                                                    | an email<br>legal<br>nail notice<br>omepage to |

#### **UPDATE PREVIEW**

After you have typed your question or request for legal services, click the UPDATE PREVIEW button at the bottom of the page.

| Logout                                  | Stop #2: Confirm and Sond                                                                                                    |
|-----------------------------------------|----------------------------------------------------------------------------------------------------|
| <u>Ask a question</u><br><u>My Info</u> | Subject Family Wealth Plan<br>Question                                                                                                    |
| <u>Case List</u>                        | family. My wife and I have been married for two years<br>and we have one new born daughter. Our financial<br>situation is fairly simple. I think the estate planning<br>documents we need are: A Will, Living Will, Health<br>Care Power of Attorney and a General Durable Power<br>of Attorney.<br>What is your fee structure for such a plan and how<br>would we proceed?<br>Thanks,<br>John Public<br>Email Updates N<br>Send                  |
|                                         | Subject Family Wealth Plan                                                                                                    |
|                                         | <pre>Yutestion I would like an estate plan drafted for me and my family. My wife and I have been married for two years and we have one new born daughter. Our financial situation is fairly simple. I think the estate planning documents we need are: A Will, Living Will, Health Care Power of Attorney and a General Durable Power of Attorney. What is your fee structure for such a plan and how would we proceed? Thanks, John Public</pre> |
|                                         | Email Updates No 👻                                                                                                    |

#### **REVIEW MESSAGE**

REVIEW and SEND your message to your attorney at Frame Legal. Before SENDING your message confirm that the message you have typed is correct. If your message has an error, re-type your question or request for legal services. Then click the UPDATE PREVIEW once again to approve your changes.

| E CECALE                                                                                                    |                                                                                                    |                                                                                                    |
|----------------------------------------------------------------------------------------------------|----------------------------------------------------------------------------------------------------|----------------------------------------------------------------------------------------------------|
| <ul> <li>Logout</li> <li>Ask a question</li> <li>My Info</li> <li>Case List</li> <li>Case View</li> </ul>                                                                                                    | Your new case has been created.         An email notification has been sent.         Subject       Family Wealth Plan         Status       New Case                                                                                                    | September           1         2         3         4         5         6           7         8         9         10         11         12         13           14         15         16         17         18         19         20           21         22         23         24         25         26         27           28         29         30         2         2         24         25         26                                                                                                    |
| <ul> <li><u>Refresh</u></li> <li><u>Link Case</u></li> <li><u>Cancel/Resume</u></li> <li><u>View Discussion</u></li> <li><u>View Vents</u></li> <li><u>View Charces</u></li> <li><u>View Invoices</u></li> </ul> | Discussion          Message         Update Preview         John Public asked:       on 09/25/2008 3:30 PM       view         I would like an estate plan drafted for me and my family.<br>My wife and I have been married for two years and we<br>have one new born daughter. Our financial situation is<br>fairly simple. I link the estate planning documents we<br>need are: A Will, Living Will, Health Care Power of<br>Attorney and a General Durable Power of Attorney.         What is your fee structure for such a plan and how would<br>we proceed?         Thanks,<br>John Public         Events         Ends         Description         Update Preview | 1       2       3       4         5       6       7       8       9       10       11         12       13       14       15       16       17       18         19       20       21       22       23       24       25         26       27       28       29       30       31         November         2       3       4       5       6       7       8       9       10       11         2       3       4       5       6       7       8       9       10       11       12       14       15         16       17       18       19       20       21       22       23       24       25       26       27       28       29       30       30       30       30       30       30       30       30       30       30       30       30       31       30       30       30       30       30       30       30       30       30       30       30       30       30       30       30       30       30       30       30       30       30       30 <t< td=""></t<> |

CONGRATULATIONS! You have successfully created your case and an email notification has been sent to an attorney at Frame Legal.

#### CASE LIST VIEW

After your establish your Client Account and create your case, each time you LOGIN to your Frame Legal Account click on the CASE LIST link to view your CASE LIST.

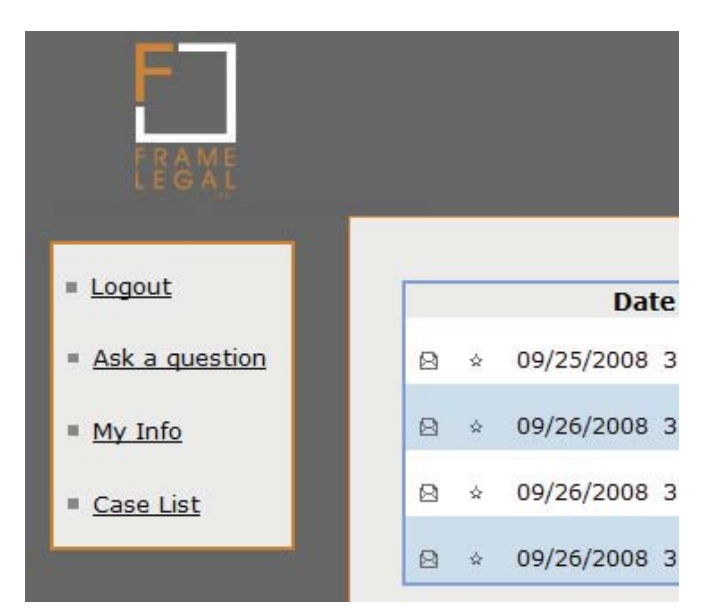

Once you are logged in to your Client Account, you may access your CASE LIST at anytime. Simply click on the CASE LIST link and choose your case you wish to view. Additionally, Frame Legal provides you with a STATUS UPDATE feature for each one of yor cases.

| F              |   |                      |                                                |                    |
|----------------|---|----------------------|------------------------------------------------|--------------------|
|                |   |                      |                                                |                    |
| <u>Logout</u>  |   | Date                 | Subject                                        | Status             |
| Ask a question | 8 | 09/25/2008 3:30 PM   | Family Wealth Plan                             | Processing Payment |
| <u>My Info</u> | 8 | 09/26/2008 3:21 PM   | Executive Compensation Agreement               | New Case           |
| Case List      | 8 | 09/26/2008 3:22 PM   | Promissory Note                                | New Case           |
|                | 8 | 2 09/26/2008 3:22 PM | Website Privacy Polcy and Terms and Conditions | New Case           |

## **Consulting With Your Attorney**

#### ATTORNEY DISCUSSIONS

Once you have sent your new case to your attorney at Frame Legal, he or she will respond to your question or request for legal services WITHIN 24 HOURS. When your attorney responds, you will see his or her response appear above your request in a GREEN shaded text box.

|                                                                                                    | Click here to<br>see file list                                                                                    |                      |
|----------------------------------------------------------------------------------------------------|----------------------------------------------------------------------------------------------------|----------------------|
| FRAMELEGAL                                                                                                    | for this case.                                                                                                    |                      |
|                                                                                                    |                                                                                                    | Sentember            |
| = Logout                                                                                                    |                                                                                                    | 1 2 3 4 5 6          |
|                                                                                                    | Subject Family Wealth Plan                                                                                        | 7 8 9 10 11 12 13    |
| Ask a question                                                                                                    | Status Quote In Progress                                                                                          | 14 15 16 17 18 19 20 |
| = <u>My Info</u>                                                                                                    |                                                                                                    | 21 22 23 24 25 26 27 |
| L Case List                                                                                                    | Discussion                                                                                                    | 28 29 30             |
| <u>Case View</u>                                                                                                    | Message                                                                                                    | Other                |
| <ul> <li><u>Refresh</u></li> <li>Link Case</li> </ul>                                                                                                    |                                                                                                    | 1 2 3 4              |
| <u>Cancel/Resume</u> Niew Discussion                                                                                                    |                                                                                                    | 5 6 7 8 9 10 11      |
| View Events                                                                                                    |                                                                                                    | 12 13 14 15 16 17 18 |
| <ul> <li><u>View Files</u></li> <li>View Charges</li> </ul>                                                                                                    |                                                                                                    | 19 20 21 22 23 24 25 |
| <ul> <li>View Invoices</li> </ul>                                                                                                    |                                                                                                    | 26 27 28 29 30 31    |
| and the second second s |                                                                                                    |                      |
|                                                                                                    |                                                                                                    | November             |
|                                                                                                    |                                                                                                    |                      |
|                                                                                                    |                                                                                                    | 9 10 11 12 13 14 15  |
|                                                                                                    | Linders Benuinu                                                                                                   | 16 17 18 19 20 21 22 |
|                                                                                                    | Opuate Preview                                                                                                    | 23 24 25 26 27 28 29 |
|                                                                                                    |                                                                                                    | 30                   |
|                                                                                                    | Kelly Frame said: on 09/25/2008 3:47 PM view                                                                      |                      |
|                                                                                                    | John,                                                                                                    |                      |
|                                                                                                    | Congratulations on the birth your daughter! With this                                                             |                      |
|                                                                                                    | wonderful addition, we know that the years ahead will be<br>bright and happy ones for everyone in your family.    |                      |
|                                                                                                    |                                                                                                    |                      |
|                                                                                                    | assist you and your family with your estate plan.                                                                 |                      |
|                                                                                                    | I have uploaded four documents to your Client Account.                                                            |                      |
|                                                                                                    | The first file you will find our Firm Brochure for your                                                           |                      |
|                                                                                                    | understanding of who we are and what legal services we                                                            |                      |
|                                                                                                    | <u>read full text</u>                                                                                             |                      |
|                                                                                                    | John Public asked: on 09/25/2008 3:30 PM view                                                                     |                      |
|                                                                                                    | I would like an estate plan drafted for me and my family                                                          |                      |
|                                                                                                    | My wife and I have been married for two years and we                                                              |                      |
|                                                                                                    | have one new born daughter. Our financial situation is<br>fairly simple. I think the estate planning documents we |                      |
|                                                                                                    | need are: A Will, Living Will, Health Care Power of                                                               |                      |
|                                                                                                    | Autority and a General Durable Fower of Autority.                                                                 |                      |
|                                                                                                    | What is your fee structure for such a plan and how would<br>we proceed?                                           |                      |
|                                                                                                    | Thanks,                                                                                                    |                      |

#### **READ FULL DISCUSSION THREAD**

Additionally, if you find that a DISCUSSION THREAD runs beyond the area provided, click on the BLUE link tiled READ FULL TEXT. You will then be re-directed to a new page with the entire text displayed.

| <ul> <li>Logout</li> <li>Ask a question</li> <li>My Info</li> <li>Case List</li> <li>Case View</li> <li>Edresh</li> <li>Cancel/Resume</li> <li>View Charges</li> <li>View Charges</li> <li>View Invoices</li> <li>Kelly Frame said: on 09/25/2008 3:47 PM</li> <li>John,</li> <li>Congratulations on the birth your daughter! With this wonderful addition, we know that the years ahead will be bright and happy ones for everyone in your family.</li> <li>Our firm welcomes the opportunity to discuss how we can assist you and your family with your estate plan.</li> <li>I have uploaded four documents to your Client Account. The first file you will find our Firm Brochure for your review. I hope this will help you gain a better understanding of who we are and what legal services we provide at Frame Legal. The second file is a Family Wealth Inventory and Assessment Worksheet for you and your wife to complete at your convenience. The third file is our fee schedule. This should give you a general idea of our fee structure. And finally, I have uploaded a Client Account. Please remember, all information provided by you is strictly confidential.</li> <li>When you complete your worksheet please send it to us through your client Account for our review. We will then contact you within three days to schedule a meeting to explain your estate planning options. We can have our meeting in person, by video conference, or by phone. Whichever is most convenient for you. During our meeting we will also discuss a fee that is agreeable to you.</li> <li>On behalf of all of us at Frame Legal, I extend the best wishes to you, your wife, and your daughter.</li> </ul> | FRAMELEGAL                                                                                                    |                                                                                                    |
|----------------------------------------------------------------------------------------------------|----------------------------------------------------------------------------------------------------|----------------------------------------------------------------------------------------------------|
|                                                                                                    | <ul> <li>Logout</li> <li>Ask a question</li> <li>My Info</li> <li>Case List</li> <li>Case View <ul> <li>Refresh</li> <li>Link Case</li> <li>Cancel/Resume</li> <li>View Discussion</li> <li>View Files</li> <li>View Files</li> <li>View Invoices</li> </ul> </li> </ul> | <text><text><text><text><text><text><text><text></text></text></text></text></text></text></text></text> |

#### **DOWNLOADING FILES**

If your attorney has uploaded any files for your review, you will find these files at the bottom of the screen. Simply click on the title of the document, underlined in BLUE, and you will be prompted to either view the document or download the document to your computer or handheld device.

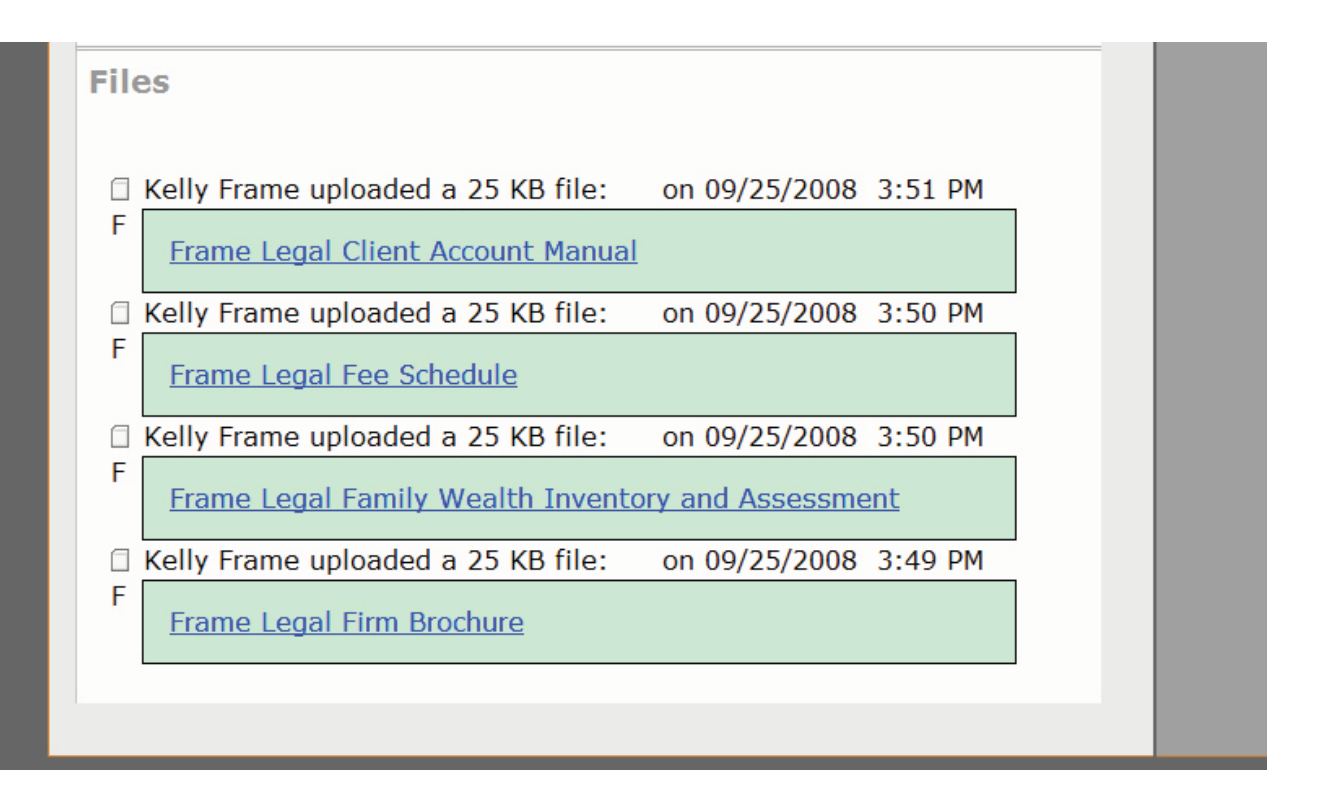

#### **UPLOADING FILES**

Additionally, if your attorney has requested additional information from you before he or she can proceed with your case, you may provide the information by uploading files through your Client Account. The FILE UPLOAD area will be located below your attorney-client discussions and above any existing files that have been previously uploaded. The information you provide through your Client Account is encrypted and 100% secure.

| Upload File                          | Browse                |  |
|--------------------------------------|-----------------------|--|
| ] John Public uploaded a 25 KB file: | on 09/25/2008 5:21 PM |  |
| Completed Family Wealth Inventory    | and Assessment        |  |
| Kelly Frame uploaded a 25 KB file:   | on 09/25/2008 3:51 PM |  |
| Frame Legal Client Account Manual    |                       |  |
| Kelly Frame uploaded a 25 KB file:   | on 09/25/2008 3:50 PM |  |
| Frame Legal Fee Schedule             |                       |  |
| Kelly Frame uploaded a 25 KB file:   | on 09/25/2008 3:50 PM |  |
| Frame Legal Family Wealth Inventor   | y and Assessment      |  |
| Kelly Frame uploaded a 25 KB file:   | on 09/25/2008 3:49 PM |  |
| Frame Legal Firm Brochure            |                       |  |

#### **CLIENT DISCUSSIONS**

All of your discussions, files and any other correspondence will appear in a BLUE shaded area or text box.

|                                                                                                    | Click here to<br>see file list for<br>this case.                                                                                                    |                                                                                                    |
|----------------------------------------------------------------------------------------------------|----------------------------------------------------------------------------------------------------|----------------------------------------------------------------------------------------------------|
| Logout  Ask a question  My Info  Case List Case View                                                                                                    | An email notification was sent recently.          A new file has been created.         Your file has been uploaded.         Subject       Family Wealth Plan                                                                                                    | September           1         2         3         4         5         6           7         8         9         10         11         12         13           14         15         16         17         18         19         20           21         22         23         24         25         26         27           28         29         30                                                                                                    |
| <ul> <li><u>Refresh</u></li> <li><u>Link Case</u></li> <li><u>Cancel/Resume</u></li> <li><u>View Discussion</u></li> <li><u>View Events</u></li> <li><u>View Events</u></li> <li><u>View Charges</u></li> <li><u>View Charges</u></li> <li><u>View Invoices</u></li> </ul> | Status Quote In Progress Discussion Message                                                                                                    | Image: Second state state |
|                                                                                                    | Update Preview         Image: Dohn Public said:       on 09/25/2008 5:20 PM       view         Kelly,         Thank you very much for getting back to me so quickly. I received your files, including the Wealth Inventory         Assessment worksheet, and my wife and I will fill it out as soon as possible. I will upload it to my account as soon as we're finished.         Best,         John |                                                                                                    |

#### CASE STATUS UPDATES

Each time you send a message to Frame Legal or upload a file, a CASE STATUS UPDATE will appear at the top of you Client Account.

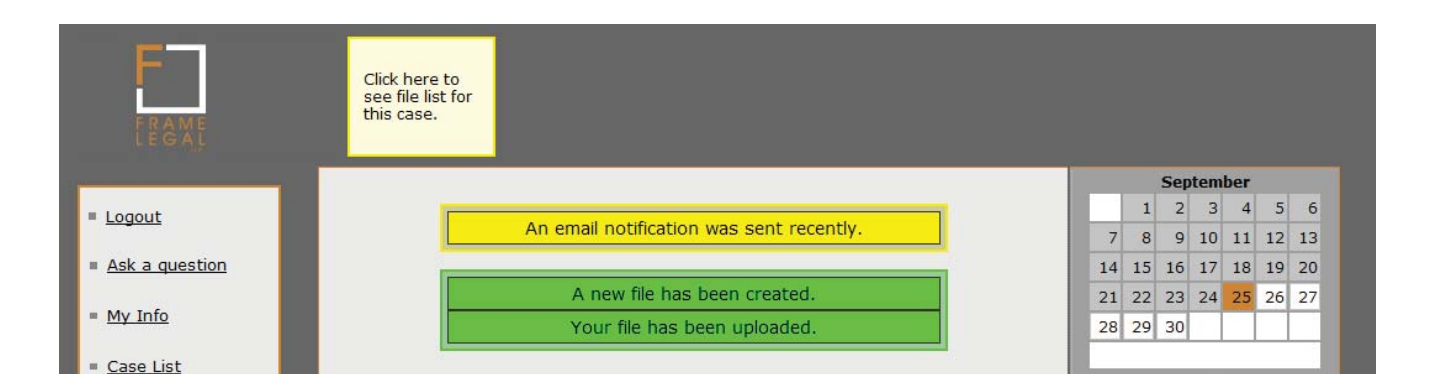

#### YELLOW STICKY NOTE NOTIFICATIONS

You will notice that at the top of your Client Account YELLOW STICKY NOTES will notify you when recent case information has been updated or if there is a file available for you to download from your attorney.

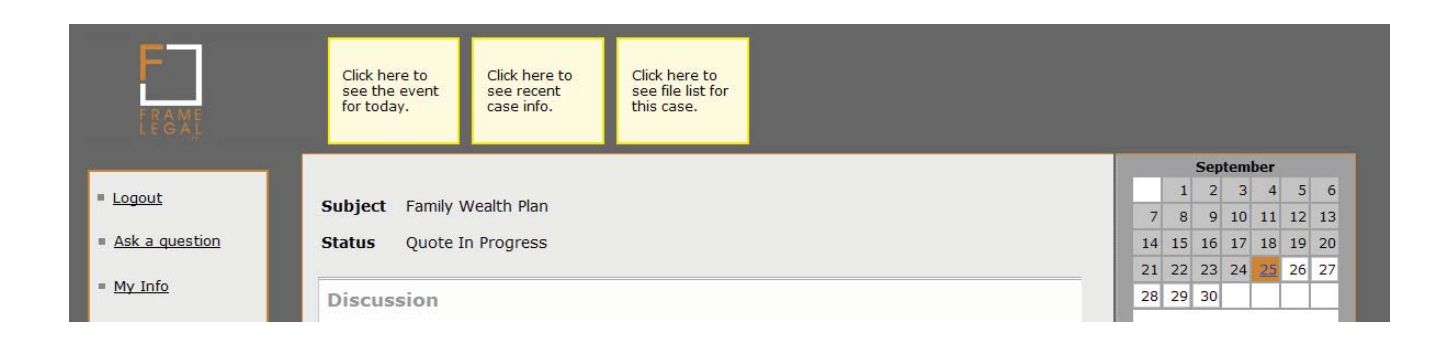

#### SCHEDULED MEETINGS AND EVENT NOTIFICATION

If your attorney has scheduled a meeting with you or some other event that is to take place that day, you will automatically be reminded of this event when you LOGIN to your Client Account. Additionally, if you selected to receive case status updates via email you will be automatically be notified.

You may use the EVENTS feature to add an event to your CALENDAR that is related, or not related, to the question or matter contained in your specific case.

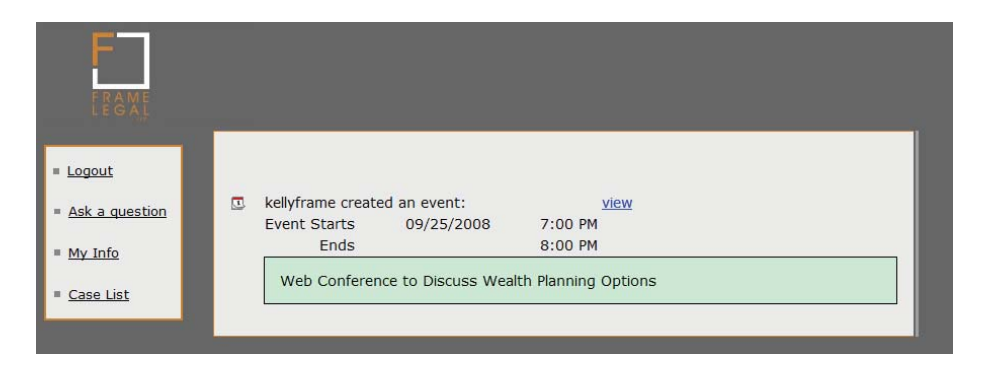

#### EVENTS

Any event added will be visible to your attorney reviewing your case. For example, if you would like to schedule an appointment for a telephone or web conference with your attorney, enter the date and time you would like for this event to take place, such as September 28, 2008 at 3:00 PM and ending September 28, 2008 at 3:30 PM. Next to the DESCRIPTION box, type the nature of the appointment.

You will then be able to preview the update to the Calendar before it is posted.

|          | Event             | Starts            |                |   |   |
|----------|-------------------|-------------------|----------------|---|---|
|          | Ends              |                   |                | 0 | ] |
|          | Descr             | iption            |                |   |   |
|          | Updat             | e Preview         |                |   |   |
|          |                   |                   |                |   |   |
| <u>م</u> | ohn Public create | ed an event:      | view           |   |   |
| F        | vent Starts       | 09/28/2008        | 3:00 PM        |   |   |
|          | Ends              | ,,                | 3:30 PM        |   |   |
|          | Legal Question    | Not Related to Ou | ır Wealth Plan |   |   |
| шК       | elly Frame creat  | ed an event:      | view           |   |   |
| E        | vent Starts       | 09/25/2008        | 7:00 PM        |   |   |
|          | Ends              |                   | 8:00 PM        |   |   |
|          |                   |                   |                |   |   |

#### CALENDAR

If the EVENT falls within the current month or the next, the CALENDAR on the right hand side of your Client Account will show the date of your item highlighted in BLUE. If you click on the BLUE date, the link will take your to the description and information about that item. Once you are viewing the item, you may click on VIEW to edit or delete the scheduled CALENDAR item. The attorney handling your case will be able to view the CALENDAR and any entries you made to it.

|           |    | Sep | tem  | ber |                 |    |
|-----------|----|-----|------|-----|-----------------|----|
|           | 1  | 2   | 3    | 4   | 5               | 6  |
| 7         | 8  | 9   | 10   | 11  | 12              | 13 |
| 14        | 15 | 16  | 17   | 18  | 19              | 20 |
| 21        | 22 | 23  | 24   | 25  | 26              | 27 |
| <u>28</u> | 29 | 30  |      |     |                 |    |
|           |    | 00  | ctob | er  | 15              |    |
|           |    |     | 1    | 2   | 3               | 4  |
| 5         | 6  | 7   | 8    | 9   | 10              | 11 |
| 12        | 13 | 14  | 15   | 16  | 17              | 18 |
| 19        | 20 | 21  | 22   | 23  | 24              | 25 |
| 26        | 27 | 28  | 29   | 30  | 31              |    |
|           |    | Nov | /eml | ber |                 | -  |
|           |    |     |      |     |                 | 1  |
| 2         | 3  | 4   | 5    | 6   | 7               | 8  |
| 9         | 10 | 11  | 12   | 13  | <mark>14</mark> | 15 |
| 16        | 17 | 18  | 19   | 20  | 21              | 22 |
| 23        | 24 | 25  | 26   | 27  | 28              | 29 |
| 30        |    |     |      |     |                 |    |

4

## **Payment And Billing Features**

Payment for legal services will depend on the agreement you established with your attorney at the beginning of your case. There are a number of billing options that may be assigned by the attorney and he or she will make that information available to you before proceeding with handling your legal matter.

| LEGAL                                                                                                    | Click here to<br>see the event<br>for today.                                                                                                    |                                                                                                    |
|----------------------------------------------------------------------------------------------------|----------------------------------------------------------------------------------------------------|----------------------------------------------------------------------------------------------------|
| <ul> <li>Logout</li> <li>Ask a question</li> <li>My Info</li> <li>Case List</li> <li>Case View</li> </ul>                                                                                                    | Subject Family Wealth Plan<br>Status Review Quote<br>Discussion<br>Message                                                                                                    | September           1         2         3         4         5         6           7         8         9         10         11         12         13           14         15         16         17         18         19         20           21         22         23         24         25         26         27           28         29         30            1 |
| <ul> <li><u>Refresh</u></li> <li><u>Link Case</u></li> <li><u>Cancel/Resume</u></li> <li><u>View Discussion</u></li> <li><u>View Events</u></li> <li><u>View Files</u></li> <li><u>View Charges</u></li> <li><u>View Invoices</u></li> </ul> |                                                                                                    | 1     2     3     4       5     6     7     8     9     10     11       12     13     14     15     16     17     18       19     20     21     22     23     24     25       26     27     28     29     30     31     -                                                                                                    |
|                                                                                                    | Update Preview<br>Kelly Frame quoted: on 09/25/2008 6:48 PM view<br>John,                                                                                                    | 2         3         4         5         6         7         8           9         10         11         12         13         14         15           16         17         18         19         20         21         22           23         24         25         26         27         28         29           30                                            |
|                                                                                                    | It was great meeting with you and your family tonight. I want to<br>take this opportunity to personally thank you for selecting me<br>to draft your Estate Plan. We appreciate your continued trust<br>and confidence in Frame Legal, and we will do our utmost to<br>continue to earn it.<br>As we discussed, the firm will handle this matter for the fixed<br>fee of \$875. All other aspects of our most current engagement<br>letter will remain in effect.<br>The members of the team that will be working on your fa<br>read full text |                                                                                                    |

#### **REVIEW QUOTE**

If your attorney has provided a price quote for services, there will be a button titled REVIEW QUOTE. Click on REVIEW QUOTE to view the terms and conditions provided by your attorney and your attorney's message regarding price. If you agree to the terms and conditions and the price quote provided, click on the ACCEPT button.

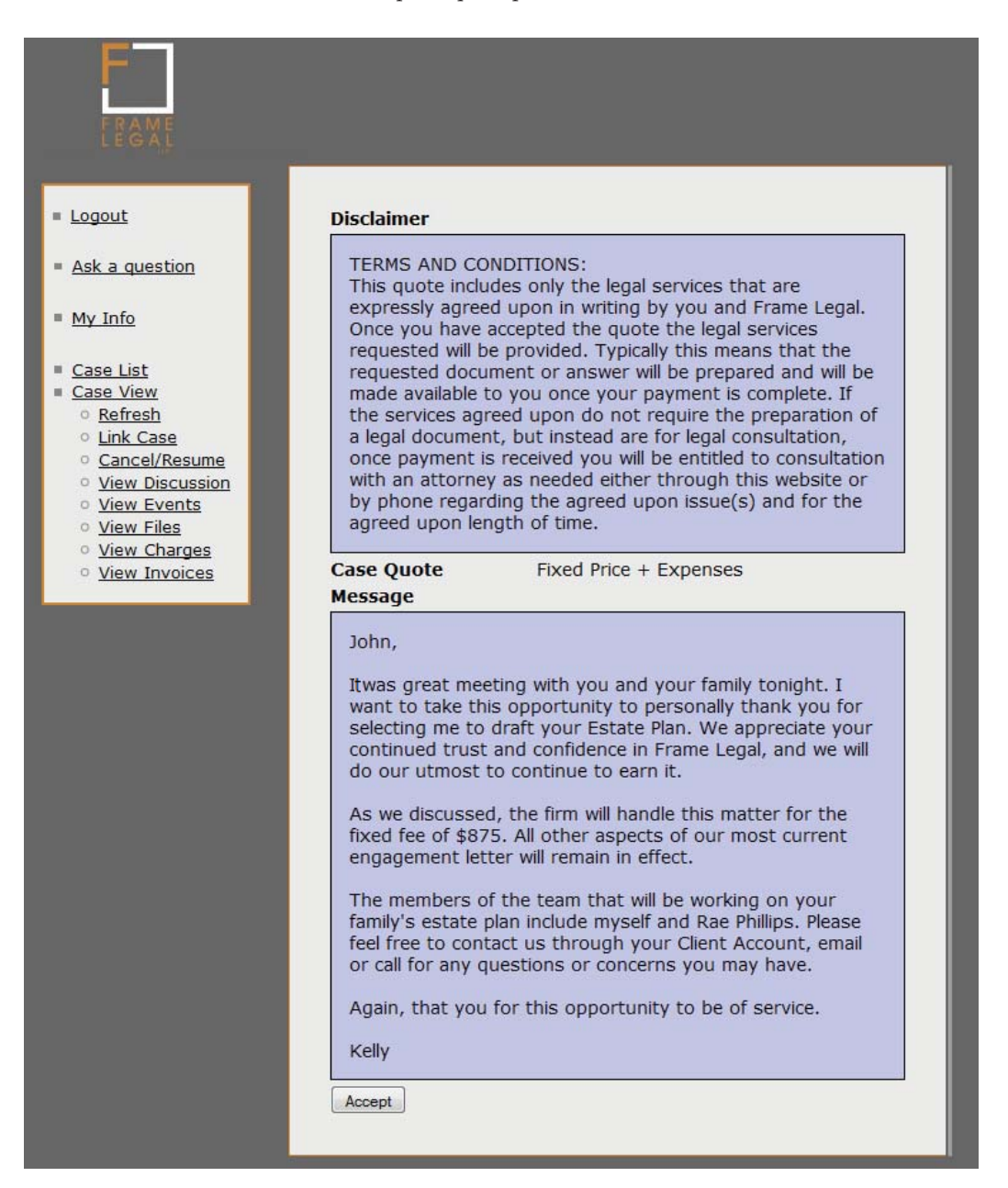

#### ACCEPT QUOTE

You will be notified that the case quote was accepted and the status of your case is IN PROGRESS. Your attorney will then notify you of the next steps or when your requested legal services are completed.

|                                                         | Click here to<br>see the event<br>for today. |                      |
|---------------------------------------------------------|----------------------------------------------|----------------------|
|                                                         |                                              | September            |
| = Locout                                                |                                              | 1 2 3 4 5 6          |
|                                                         | Case quote has been accepted.                | 7 8 9 10 11 12 13    |
| Ask a guestion                                          |                                              | 14 15 16 17 18 19 20 |
|                                                         | Subject Family Wealth Plan                   | 21 22 23 24 25 26 27 |
| = <u>My Info</u>                                        | Status In Progress                           | 28 29 30             |
| <ul> <li><u>Case List</u></li> <li>Case View</li> </ul> | Discussion                                   | October              |
| Refresh                                                 | Discussion                                   | 1 2 3 4              |
| <ul> <li>Link Case</li> </ul>                           | Message                                      | 5 6 7 8 0 10 11      |
| <ul> <li>Cancel/Resume</li> </ul>                       |                                              | 5 6 7 8 9 10 11      |
| • View Discussion                                       |                                              | 12 13 14 15 16 17 18 |
| <ul> <li><u>View Events</u></li> </ul>                  |                                              | 19 20 21 22 23 24 25 |
| <ul> <li><u>View Files</u></li> </ul>                   |                                              | 26 27 28 29 30 31    |
| <ul> <li><u>View Charges</u></li> </ul>                 |                                              | 20 27 20 27 30 31    |
| <ul> <li><u>View Invoices</u></li> </ul>                |                                              |                      |

#### **INVOICES**

When an INVOICE for legal services is due, a YELLOW STICKY NOTE will appear above your case notifying you.

| F<br>LRAME       | Click here to<br>see the event<br>for today. Payment due.<br>Click here to<br>pay now. Click here to<br>see recent<br>case info. Click here to<br>see file list for<br>this case. |            |  |  |     |    |      |     |    |       |   |
|------------------|----------------------------------------------------------------------------------------------------|------------|--|--|-----|----|------|-----|----|-------|---|
|                  |                                                                                                    |            |  |  | 100 |    | Sept | emb | er |       |   |
| = Logout         |                                                                                                    |            |  |  |     | 1  | 2    | 3   | 4  | 5 6   | 5 |
|                  | Subject Family We                                                                                                    | ealth Plan |  |  | 7   | 8  | 9    | 10  | 11 | 12 13 | 3 |
| Ask a question   | Status Pay Invoid                                                                                                    | æ          |  |  | 14  | 15 | 16   | 17  | 18 | 19 20 | 5 |
|                  |                                                                                                    |            |  |  | 21  | 22 | 23   | 24  | 25 | 26 27 | 7 |
| = <u>My Info</u> | Discussion                                                                                                    |            |  |  | 28  | 29 | 30   |     |    |       | 1 |
|                  | Discussion                                                                                                    |            |  |  |     | -  | -    | -   | _  |       | + |

#### VIEWING INVOICE

|                                       | _        |                                                  |                                                      |                             |                                  |
|---------------------------------------|----------|--------------------------------------------------|------------------------------------------------------|-----------------------------|----------------------------------|
| E                                     |          |                                                  |                                                      |                             |                                  |
|                                       |          |                                                  |                                                      |                             |                                  |
|                                       |          |                                                  |                                                      |                             |                                  |
|                                       |          |                                                  |                                                      |                             |                                  |
|                                       |          |                                                  |                                                      |                             |                                  |
| 1                                     |          |                                                  |                                                      |                             |                                  |
| Logout                                | Invoiced | d on 09/25/2008 7:29 PM                          |                                                      | Total                       | \$905.00                         |
| 500                                   |          | John,                                            |                                                      |                             |                                  |
| Ask a question                        |          |                                                  |                                                      |                             |                                  |
|                                       |          | This is your final invoice for legal services re | ndered. It was an absolute pleasure assisting you ar | nd your family. If you have | any questions or concerns please |
| My Info                               | Memo     | do not hesitate to contact us through your       | Client Account, email or by phone.                   |                             |                                  |
|                                       |          | Very truly yours.                                |                                                      |                             |                                  |
| Case List                             |          |                                                  |                                                      |                             |                                  |
| Case View                             |          | Kelly                                            |                                                      |                             |                                  |
| <u>Refresn</u>                        | Invoice  | Items:                                           |                                                      |                             |                                  |
| Cancel/Resume                         |          | Invoice item for \$0.00                          | on 09/25/2008 3:47 PM                                |                             |                                  |
| <ul> <li>View Discussion</li> </ul>   |          | 15h 00m Management/Discussion                    |                                                      |                             |                                  |
| • View Events                         |          | Invoice item for \$0.00                          | on 09/25/2008 3:49 PM                                |                             |                                  |
| <ul> <li><u>View Files</u></li> </ul> |          | 00h 00m File Upload                              |                                                      |                             |                                  |
| <u>View Charges</u>                   |          | Invoice item for \$0.00                          | on 09/25/2008 3:50 PM                                |                             |                                  |
| <ul> <li>view invoices</li> </ul>     |          | 00h 00m File Upload                              |                                                      |                             |                                  |
| al l                                  |          | Invoice item for \$0.00                          | on 09/25/2008 3:50 PM                                |                             |                                  |
|                                       |          | 00h 00m File Upload                              |                                                      |                             |                                  |
|                                       |          | Invoice item for \$0.00                          | on 09/25/2008 3:51 PM                                |                             |                                  |
|                                       |          | 00h 00m File Upload                              |                                                      |                             |                                  |
|                                       |          | Invoice item for \$0.00                          | on 09/25/2008 6:02 PM                                |                             |                                  |
|                                       |          | 15h 00m Management/Discussion                    |                                                      |                             |                                  |
|                                       |          | Invoice item for \$0.00                          | on 09/25/2008 6:04 PM                                |                             |                                  |
|                                       |          | 00h 00m Calendar Event                           |                                                      |                             |                                  |
|                                       |          | Invoice item for \$0.00                          | on 09/25/2008 6:48 PM                                |                             |                                  |
|                                       |          | 15h 00m Management/Discussion                    |                                                      |                             |                                  |
|                                       |          | Invoice item for \$30.00                         | on 09/25/2008 7:08 PM                                |                             |                                  |
|                                       |          | 03h 00m Expense/Charge                           |                                                      |                             |                                  |
|                                       |          | Invoice item for \$875.00                        | on 09/25/2008 7:26 PM                                |                             |                                  |
|                                       |          | 15h 00m Management/Discussion                    |                                                      |                             |                                  |
|                                       |          |                                                  |                                                      |                             |                                  |

You may click on VIEW INVOICES to view the details of your invoice.

#### **VIEWING CHARGES**

You may click on VIEW CHARGES to view the details of your charges.

| RAME<br>LEGAL                                        |                                                                   |
|------------------------------------------------------|-------------------------------------------------------------------|
| = Logout                                             |                                                                   |
| Ask a question                                       | • Kelly Frame added an expense of \$30.00 on 09/25/2008 7:08 PM   |
| = <u>My Info</u>                                     | Additional Leather Bound Portfolio for Wealth Planning Documents. |
| Case List                                            |                                                                   |
| Case View                                            |                                                                   |
| • <u>Refresh</u>                                     |                                                                   |
| <ul> <li>Link Case</li> <li>Capcel/Resume</li> </ul> |                                                                   |
| <ul> <li>View Discussion</li> </ul>                  |                                                                   |
| • View Events                                        |                                                                   |
| <ul> <li><u>View Files</u></li> </ul>                |                                                                   |
| <ul> <li><u>View Charges</u></li> </ul>              |                                                                   |
| <ul> <li><u>View Invoices</u></li> </ul>             |                                                                   |
|                                                      |                                                                   |
|                                                      |                                                                   |

#### PAYING INVOICE

Clicking on the YELLOW STICKY NOTE, or clicking the PAY INVOICE button, will take you to your invoice.

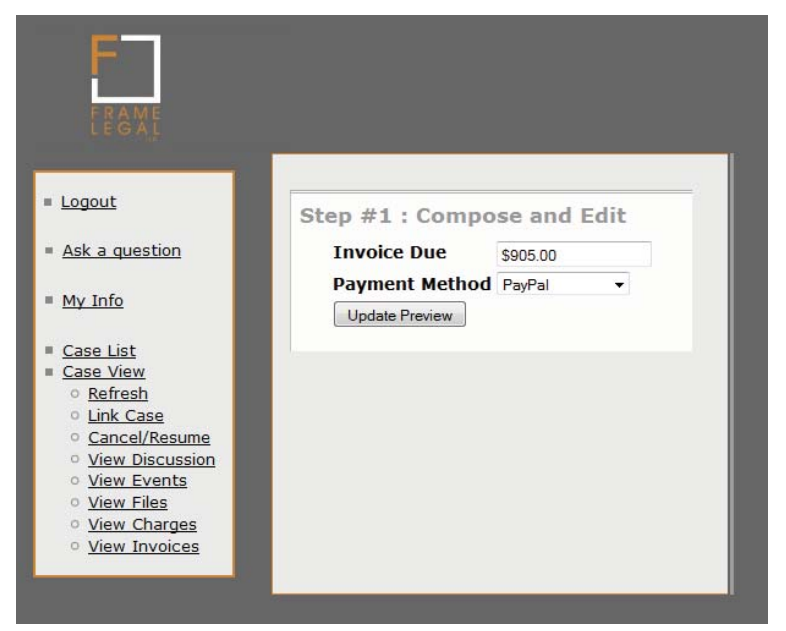

#### PAYPAL

You may pay your INVOICE via PAYPAL or by CERTIFIED CHECK. If you choose to pay your INVOICE via PAYPAL you must have an existing account. Simply select the PAYPAL option and click UPDATE PREVIEW button. Enter a DESCRIPTION of your choosing for your PAYPAL accounting and click SEND. You will then be redirected to PAYPAL.

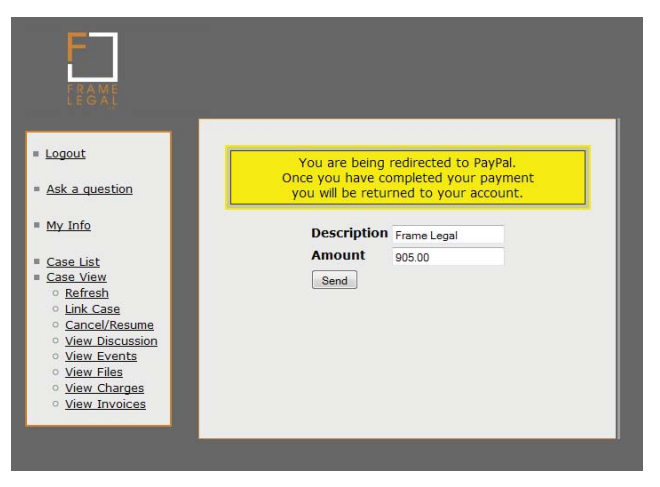

#### PAYPAL RE-DIRECT

After you have been re-directed to PAYPAL, simply LOGIN and finalize your payment with whichever payment method you choose. Once you have sent payment to Frame Legal, you will then be prompted with an option to return to your Frame Legal Client Account.

| Frame Legal                                                                                      |                     | Total: \$905.00 USD    |
|--------------------------------------------------------------------------------------------------|---------------------|------------------------|
| PayPal is the safer, easier way to pay                                                           |                     | PayPal Secure Payments |
| Why use PayPal?<br>- Use your credit card online without exposing your card number to merchants. | LOG IN TO           | D PAYPAL               |
| - Speed through checkout. No need to enter your card number or address.                          | Email:<br>Password: | johnpublic@JQP.com     |
| Don't have a PayPal account?                                                                     |                     | Log In                 |
| ose your creat of bank account (where available).                                                |                     |                        |

PayPal. The safer, easier way to pay. For more information, read our <u>User Agreement</u> and <u>Privacy Policy</u>.

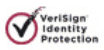

#### END OF MATTER QUESTIONNAIRE

After Frame Legal receives payment, your case is concluded. Your attorney will send you a notification to your Client Account and ask you to respond to an End of Matter Questionnaire. Your responses are greatly appreciated as we work hard to ensure that the quality and efficiency of our legal services are the best possible.

Although your matter has concluded, your Client Account will remain active for a period of time. You may access your documents and attorney-client discussions anytime.

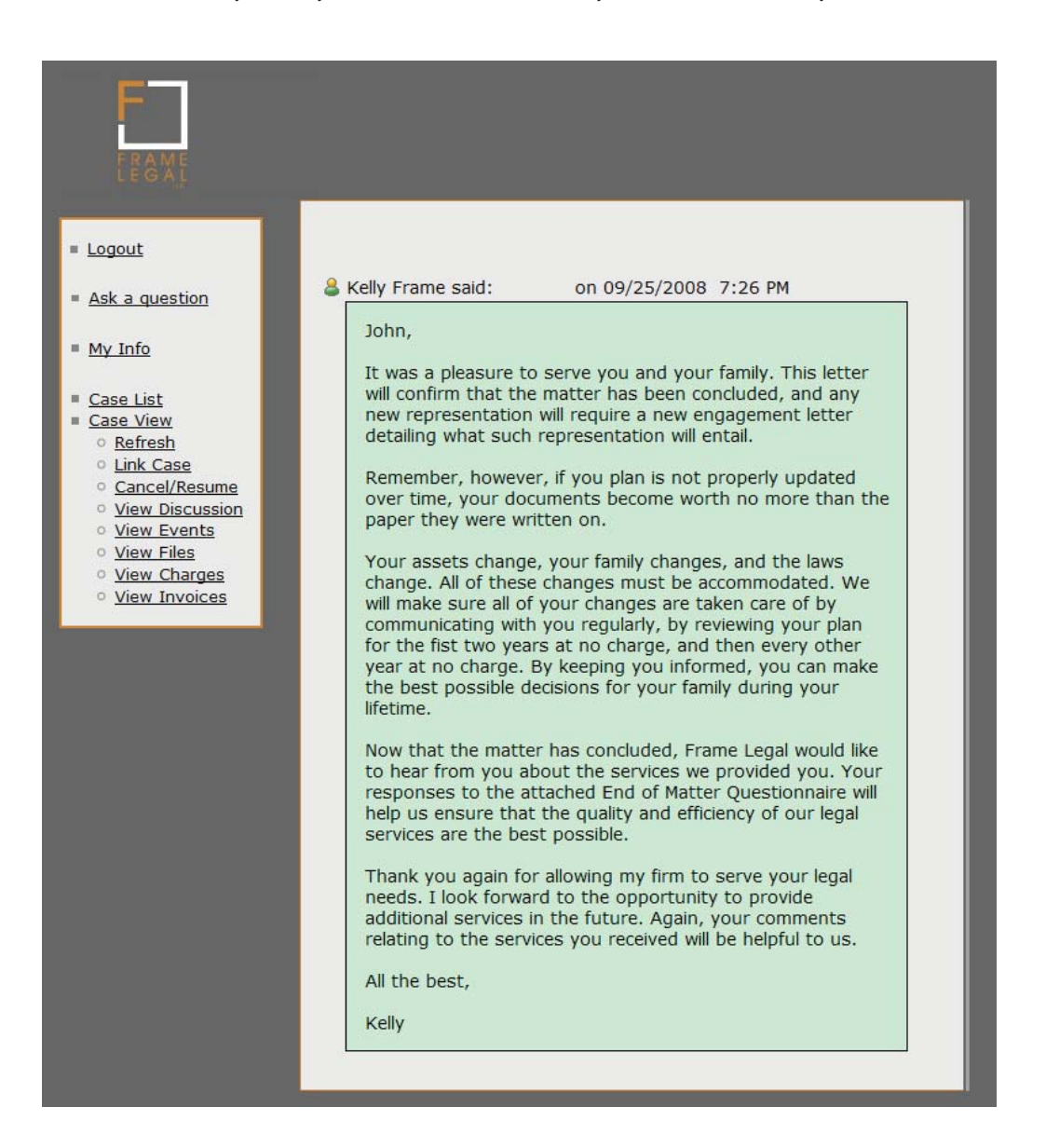

http://www.jdsupra.com/post/documentViewer.aspx?fid=5073fb20-8991-4f49-94a3-8770c7d0b1ab

FRAMELEGAL • COM ¤ SOUTH CAROLINA | ILLINOIS ¤ P: 843.564.5115 ¤ F: 843.225.6043 ¤

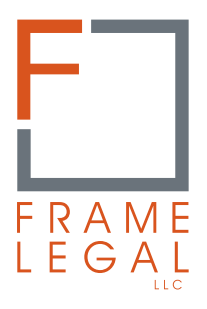